申込受付期間中に受験者マイページから申込内容を変更する操作方法 ~申込完了したがまだ受付期間中、内容を修正したい、その時どうする?~

- 申込を完了すると、登録したメールアドレスに、マイページへのログイン情報
  を記載した申込受付メールが自動送信されます。
- ② マイページログイン画面から自身のマイページにアクセスします。
- ③ マイページ内の「受験申込内容の変更」ボタンを押して、申込フォームの入力 内容を変更してください。
- 登録したメールアドレスに申込受付メールが届きます。

自動送信メールの件名は、「土木学会認定▲級土木技術者資格(コース▲) 受験申込付 について」です。ご確認ください。

土木学会認定1級土木技術者資格(コースA)受験申込受付について 宛先 H-DHBHH . 00 1204 0010 メール送付先: 受験料支払方法:クレジットカード ※クレジットカードの場合は、決済完了メールが届いた時点で申込が完了となります。 ※決済を完了せず、途中でブラウザを閉じてしまった場合には、下記マイページURLに ログインして、「受験料再決済」ボタンから再度決済処理を行ってください。 (マイページログイン) 受付番号:1N12345617910123 ユーザー | D: 1234567 パスワード:12345678 マイページURL: https://www. ●受験申込内容の変更・確認方法 1. 受験申込受付期間内に限り、申込内容の変更・確認ができます。申込受付期間を過ぎて しまうと、申込内容は確定し、変更・確認することはできませんのでご注意ください。 2. 上記「マイページURL」をクリック⇒上記『受付番号』、『ユーザーID』および『パスワ ード』を表示された画面のそれぞれの欄に入力⇒「ログイン」ボタンをクリックしてください。 3. 申込内容の変更をしたい方は、「受験申込内容の変更」ボタンを押し、変更箇所を修正して ください。また、申込内容の確認のみをしたい方は、「受験申込内容の確認」ボタンを押して ください。

2. 受験者マイページログイン画面から、マイページにアクセスします。

自身の受験者マイページにアクセスするには、受付完了メールに記載されている「受付 番号」「ユーザーID」「パスワード」の3点が必要です。

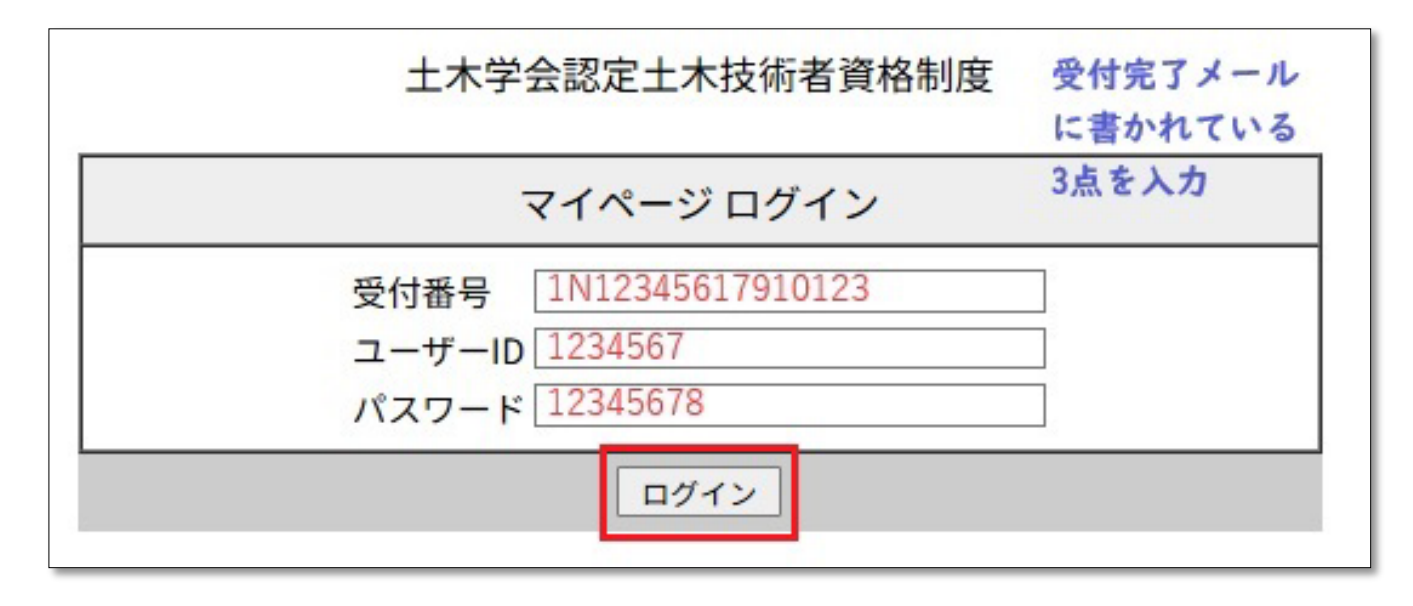

## 3. マイページ画面の「受験申込内容の変更」ボタンを押してください。

| 上木学会認定土木                    | 技術者資格制度                 | 1級土木技術 | 者資格(コ・   | -ZA)   | 土木 四朗 様         | 最新の情報に更新    | 20 |
|-----------------------------|-------------------------|--------|----------|--------|-----------------|-------------|----|
| 完了                          | 未完了                     | —      | —        | —      |                 |             |    |
|                             |                         |        |          |        |                 |             |    |
| 続きの流れ                       |                         |        |          |        |                 |             |    |
| 実行したい処理のボタ<br>青色ボタンは現在実行    | マンをクリックしてく<br>可能な手続きです。 | ださい。   |          |        | 受験申込み           | 受付期間中に限り、   |    |
| 赤枠で囲まれた手続き                  | を進めてください。               |        |          |        | このボタン           | から申込内容を修正す  | 可能 |
| 受験申込み                       |                         | (内容    | の確認・変更を  | したい時→) |                 | 験申込内容の変更    |    |
| •                           |                         |        |          |        |                 |             |    |
| 受験料のお支払い                    |                         |        | (決済に失敗した | :時→)   | 受験料再決済          |             |    |
| ー<br>コンビニ払いのかたはコ<br>ませてください | ンビニでお支払いを済              |        |          |        | ※決済に失敗した場合はここで再 | 度決済を行ってください |    |
| •                           |                         |        |          |        |                 |             |    |
| 領収書発行(受験料                   | 타)                      |        |          |        |                 |             |    |
| •                           |                         |        |          |        |                 |             |    |
| 受験~合格発表                     |                         |        |          |        |                 |             |    |
| ▼                           |                         |        |          |        |                 |             |    |
| 認定証交付申請                     |                         |        |          |        |                 |             |    |
| 合格者のみお手続きがで                 | きます。                    |        |          |        |                 |             |    |
| •                           |                         |        |          |        |                 |             |    |

4. 申込フォームに入りますので、該当項目を修正してください。

| <sub>土木学会認定土木技術者資格制度</sub><br>1級土木技術者資格(コースA) 受験申込 |           |            |                            |  |  |  |  |  |  |  |
|----------------------------------------------------|-----------|------------|----------------------------|--|--|--|--|--|--|--|
| 「登録事項の確認・変更:下記項目を入力して下さい。」                         |           |            |                            |  |  |  |  |  |  |  |
|                                                    |           |            |                            |  |  |  |  |  |  |  |
| (1)甲込者個人に除わる事項 リンフル画面および注意事項                       |           |            |                            |  |  |  |  |  |  |  |
| 氏名                                                 | 姓         | 名          |                            |  |  |  |  |  |  |  |
| (カナ)                                               | ドボク       | シロウ        | (必須,全角カタカナ) 例:ドボク イチロウ     |  |  |  |  |  |  |  |
| (漢字)                                               | 土木        | 四朗         | (必須.全角) 例:土木 一郎            |  |  |  |  |  |  |  |
|                                                    | Last name | First name |                            |  |  |  |  |  |  |  |
| (ローマ字)                                             | DOBOKU    | SHIROU     | (必須,半角英大文字)例:DOBOKU ICHIRO |  |  |  |  |  |  |  |
|                                                    |           |            |                            |  |  |  |  |  |  |  |

## 【留意事項】

申込受付期間を過ぎてしまうと、受験申込内容の変更は出来なくなります。 あらかじめご了承ください。

以上